# **Reading Library eBooks**

## on Your Kindle

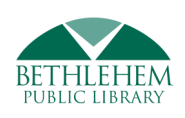

**1.** Use any computer, smartphone, Kindle Fire, or mobile device to access the library's digital collection at

### uhls.overdrive.com

Sign in with your library card number.

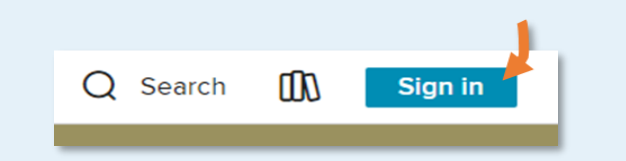

 Find a book that you would like to read. Make sure the book is <u>available</u> in the <u>eBook</u> format.

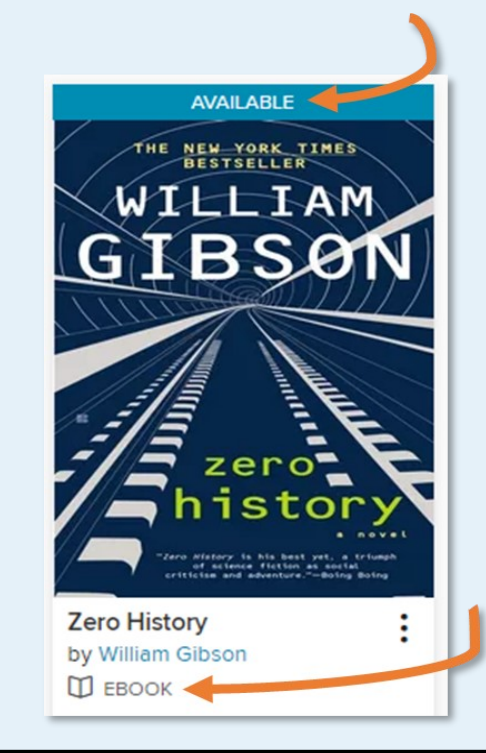

**3.** Click on the **cover of the book** to open the details page. Available formats are listed on the right-hand side of the page.

Make sure "Kindle Book" is in the list.

FORMATS

Kindle Book OverDrive Read EPUB ebook

\*Most titles are available for Kindle, but not all.

### 4. Select BORROW, select your loan period, and select BORROW again.

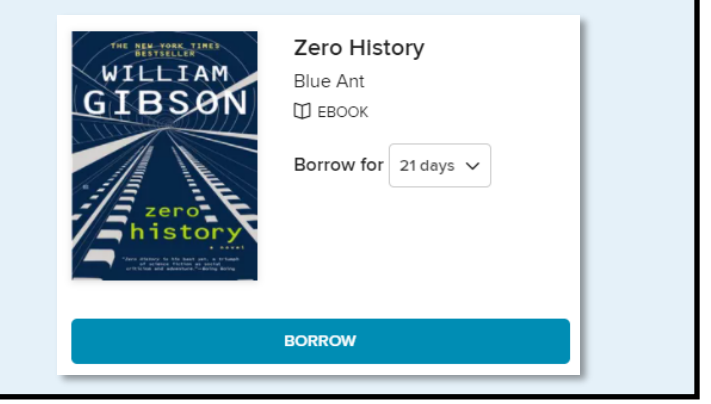

#### 5. Select "Read now with Kindle"

You will be taken to the Amazon login screen.

Read now with kindle

6. Enter the email and password associated with your Amazon account. This must be the account that you used to register your Kindle.

| amazon                            |                  |
|-----------------------------------|------------------|
| Sign-In                           |                  |
|                                   | Forgot password? |
| Email (phone for mobile accounts) |                  |
| Amazon password                   |                  |

7. You should see the name of your Kindle in the "Deliver To" menu. If it looks correct, select "Get Library Book"

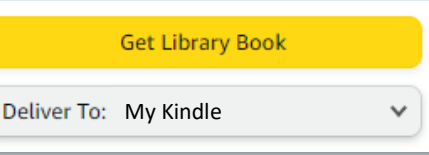

8. Make sure your Kindle is turned on and connected to a wireless internet signal. Your book will be delivered automatically!

**Need Help?** Contact the Information Desk **518-439-9314** — information@bethpl.org